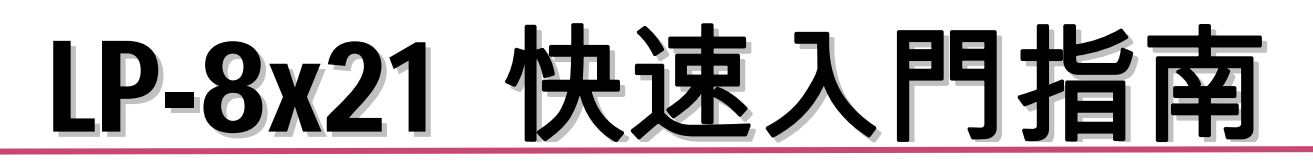

繁體中文/2017 年 3 月/版本 1.1

檢查配件

產品包裝內應包含下列配件

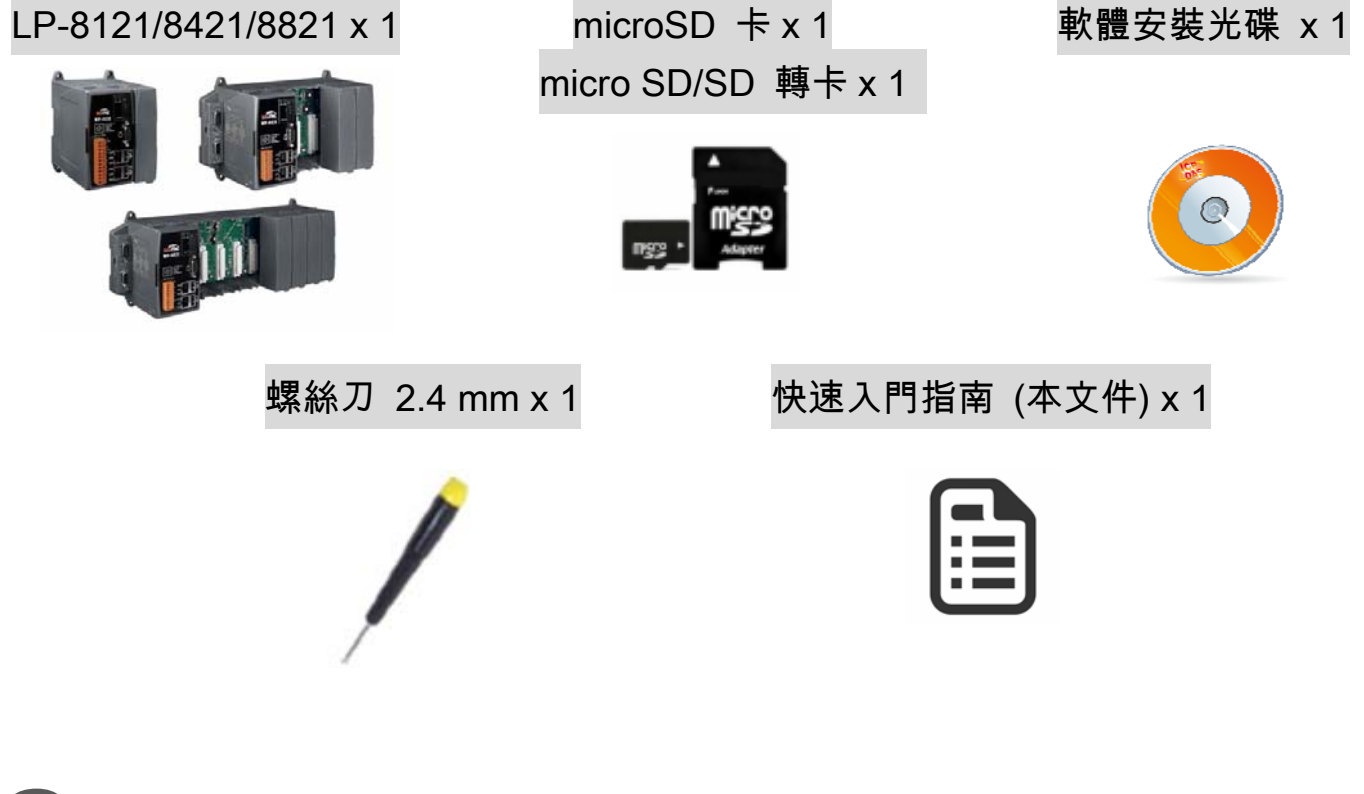

## **2** 前置作業

☑ 電源供應設備:+10~+30 V<sub>DC</sub>。例: DP-665 (選購品)

■ DP-665 → <u>http://www.icpdas.com/products/Accessories/power\_supply/dp-665.htm</u>

- ☑ 乙太網路集線器。例: NS-205 (選購品)
  - NS-205 → <u>http://www.icpdas.com/products/Switch/industrial/ns-205.htm</u>
- ☑ 確認您工作電腦上的序列埠及網路設定是可正常運作。

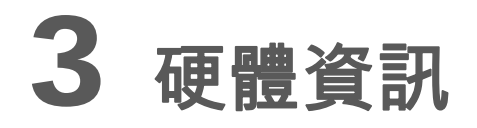

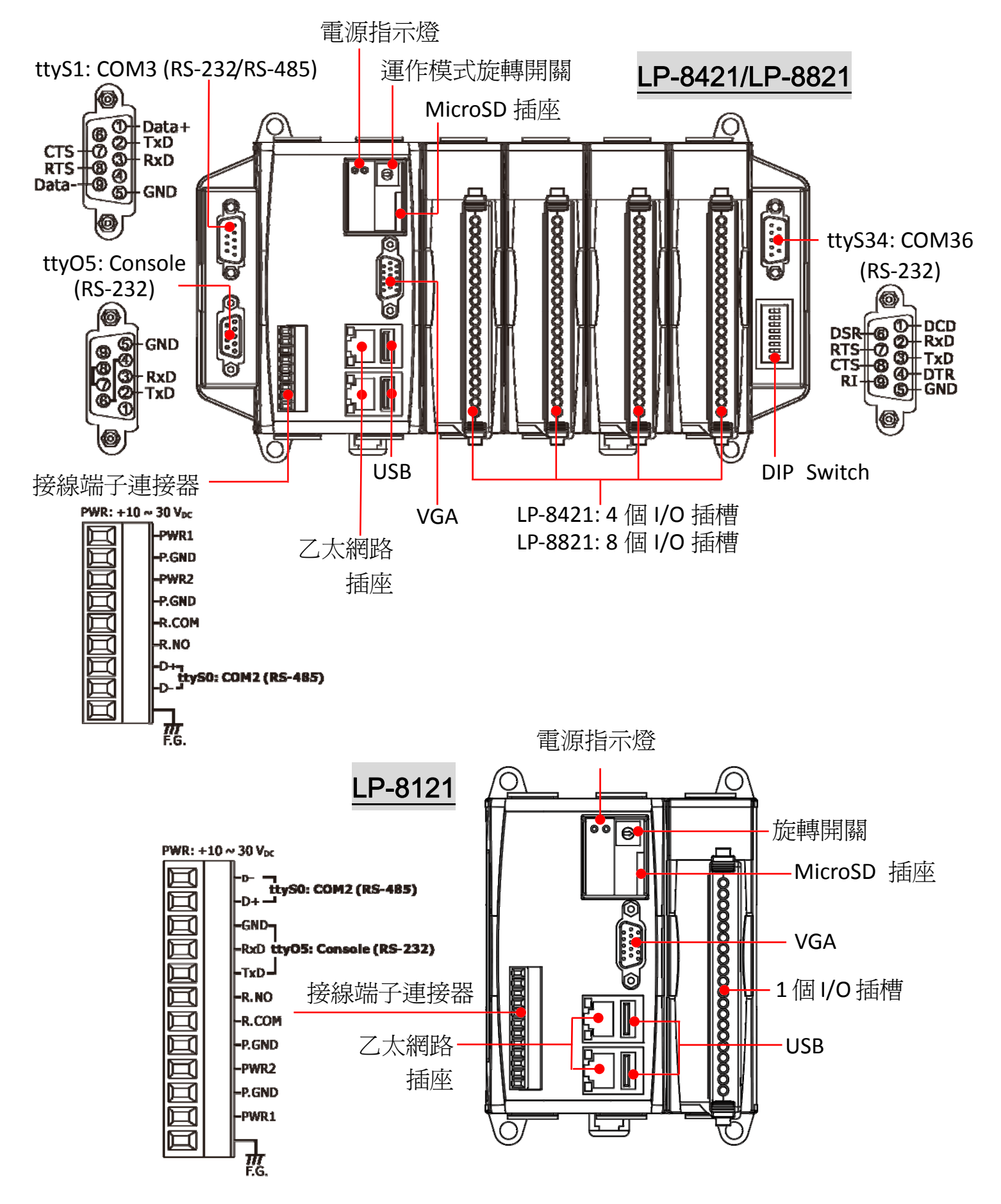

Copyright © 2017 ICP DAS Co., Ltd. All Rights Reserved.

### 4 控制器/乙太網路連接

- 1. 將您工作電腦上的序列埠及網路接口與 LP-8x21 連接;並使用終端軟體 (如:Putty 或 其他)連線至 LP-8x21。
- 2. 當採用序列埠/Console port 來連結時,請將連接埠之每秒傳輸位元 (Baud rate)設定 為:115200。

| tegory:    |                                                                                                    |                                                     |
|------------|----------------------------------------------------------------------------------------------------|-----------------------------------------------------|
| Session    | Basic options for your PuTTY session                                                                                                    |                                                     |
| E Terminal | Specify the destination yestimation yestimation yestimation yestimation of the second second se | ou want to connect to<br>Speed                      |
| Bell       | COM1                                                                                                    | 115200                                              |
| Window     | O Raw O Ielnet                                                                                                    | ) Rlogin () <u>S</u> SH <b>() ⊙</b> Se <u>r</u> ial |

3. 當採用網路連線方式來連接 LP-8x21 時,可參考以下預設的網路設定,並使用終端軟體 (如:Putty 或其他)連線至 LP-8x21。

| LAN1 | IP      | 192.168.0.1   |
|------|---------|---------------|
|      | Netmask | 255.255.255.0 |
| LAN2 | IP      | 192.168.0.2   |
|      | Netmask | 255.255.255.0 |

| 🔀 PuTTY Configuration |                                                                        |
|-----------------------|------------------------------------------------------------------------|
| Category:             |                                                                        |
| Session               | Basic options for your PuTTY session                                   |
| Logging               | <ul> <li>Specify the destination you want to connect to</li> </ul>     |
| Keyboard<br>Bell      | Host Name (or IP address)         Pot           192.168.0.1         22 |
| Features<br>⊡Window   | Connection type:                                                       |
| 圖 4-2:SSH 連線          |                                                                        |

- 4. 當連接到 LP-8x21 後,可輸入預設 ID 帳號 "root" 及密碼"icpdas" 來登入。
- 5. 更多應用,請參閱 LP-8x21 使用手册:

http://ftp.icpdas.com/pub/cd/linpac/napdos/lp-8x2x/user\_manual/

# 5 網路配置

- 1. 完成上述操作的連線方式後,您將可以變更預設的網路設定。
- 2. 若使用者欲變更網路設定,可採用 Linux 命令 "vi" 來編輯網路配置檔:

### /etc/network/interfaces •

3. 使用 '#' 符號,可將預設的網路配置予以註解。請參考圖 5-1:

interfaces(5) file used by ifup(8) and ifdown(8) # loopback network interface auto lo iface lo inet loopback # primary network interface auto eth0 eth1 iface eth0 inet dhcp #iface eth0 inet static #address 192.168.0.1 #netmask 255.255.255.0 iface eth1 inet dhcp #iface eth1 inet static #address 192.168.0.2 netmask 255.255.255.0

圖 5-1: 網路配置

4. 在修改完網路設定檔後,請存檔並重新啓動 LP-8x21。啓動完成後, LP-8x21 將採用新 的網路設定。

6 應用支援

### 1. 網頁伺服器 (Web Server)

LP-8x21 已內建網頁伺服器 daemon "apache2", 當開機時便會自動啓動。

2. 軟體套件管理

"apt-get"是用來管理套件工具,是針對所有的套件來管理,並可直接從本地端資料庫 或網路上下載並安裝。

3. XFCE GUI 桌面

LP-8x21 提供 XFCE 套件,以"root"身份登入後,終端機將執行 XFCE 桌面。

Copyright © 2017 ICP DAS Co., Ltd. All Rights Reserved. E-mail: <u>service@icpdas.com</u>